## 上海健康医学院 零信任客户端使用手册

| 1. | 首                                             | 次登录,                  | 需要安  | 安装零信任              | 客户端          |                                             |                      |                  |
|----|-----------------------------------------------|-----------------------|------|--------------------|--------------|---------------------------------------------|----------------------|------------------|
|    | 1)                                            | 终端打开演                 | 刘览器, | 访问: <u>https:/</u> | /ztna.sumhs. | <u>edu.cn/,</u>                             | 点击"下载客户              | <u>水</u> 型。<br>一 |
| 山田 | <mark>いっ 奇</mark><br>零信任身份                    | 安信<br><sub>服务系统</sub> |      |                    |              |                                             |                      |                  |
|    |                                               |                       |      |                    |              |                                             |                      |                  |
|    |                                               |                       |      |                    |              |                                             |                      |                  |
|    |                                               |                       |      |                    |              |                                             |                      |                  |
|    |                                               |                       |      |                    |              | 请先下                                         |                      |                  |
|    |                                               |                       |      |                    |              | <ul> <li>I) 请检查</li> <li>(1) 请联系</li> </ul> | 客户端版本是否正确<br>管理员协助排查 |                  |
|    |                                               |                       |      |                    | _            | () 请检查                                      | 是否止常安装客尸端            |                  |
|    |                                               |                       |      |                    |              | 下载答                                         | \$ <b>户端</b>         | 查看帮助 >>          |
|    | 2) 下载相应操作系统的零信任客户端                            |                       |      |                    |              |                                             |                      |                  |
|    | 1 <sup>1</sup> U1 <sup>0</sup> 0 <sup>1</sup> | > 零信任                 | 客户端  |                    |              |                                             |                      |                  |
|    | 零信任                                           |                       |      |                    |              |                                             |                      |                  |
|    |                                               |                       |      |                    |              |                                             |                      |                  |
|    |                                               |                       |      |                    |              |                                             | Å                    |                  |
|    |                                               |                       |      | 3.4.0.1310         |              |                                             | 3.4.0.1310           |                  |
|    |                                               |                       |      | windows            |              |                                             | macus                |                  |

3) 在下载列表中找到下载的 Agent 客户端, 双击:

TrustAgent\_qatx\_3.4.0.1310.2257368440[ztna.sumhs.edu.cn@443]如下图:

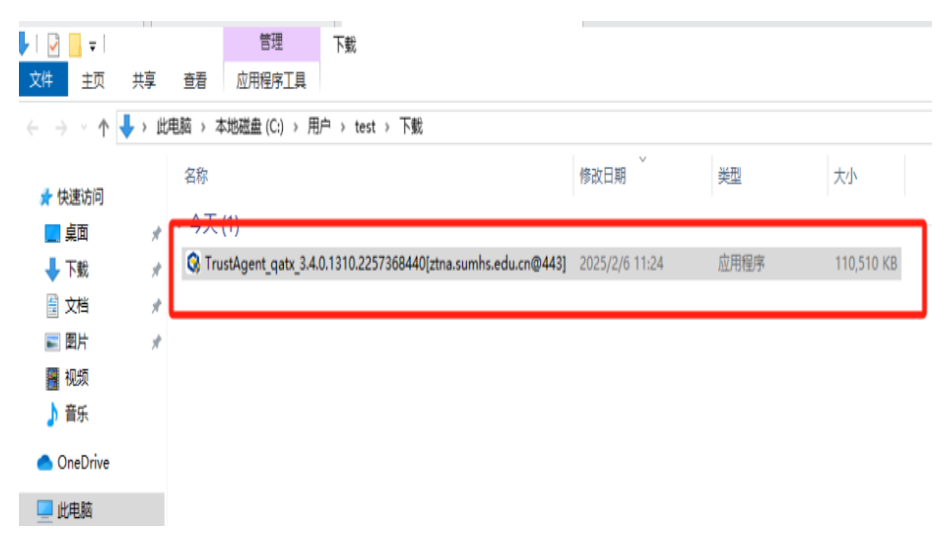

| 4) | 勾选" | "我已阅读并共同意", | 点击"- | -键安装" |
|----|-----|-------------|------|-------|
|----|-----|-------------|------|-------|

|                                    | E  | n —    | ×       |
|------------------------------------|----|--------|---------|
| 文明の法田専住任                           |    |        |         |
| 次迎 伊 用 令 信 仕<br>零信任系统将持续保护您的资源访问安全 |    |        |         |
| 一键安装                               |    |        |         |
| ✓ 我已阅读并同意《用户协议》                    | 自知 | 主义安装路谷 | <u></u> |

5) 显示安装进度,等倒计时完成后启动客户端

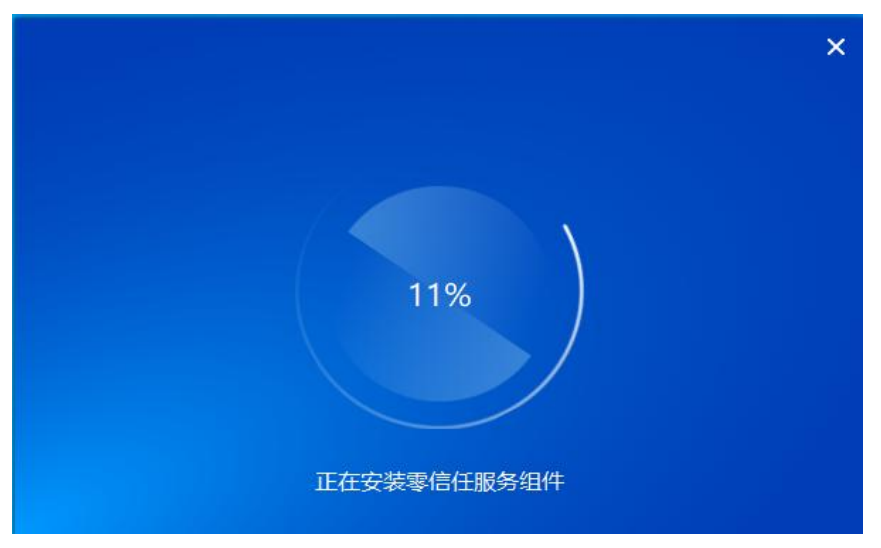

## 2. 首次登录,需要安装零信任客户端

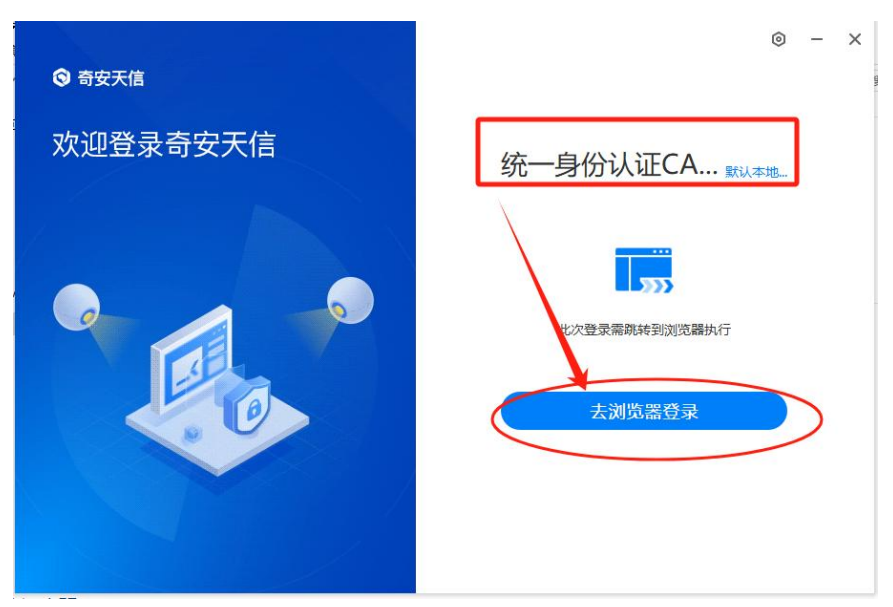

6) 输入统一身份认证(CAS)账号和密码登陆

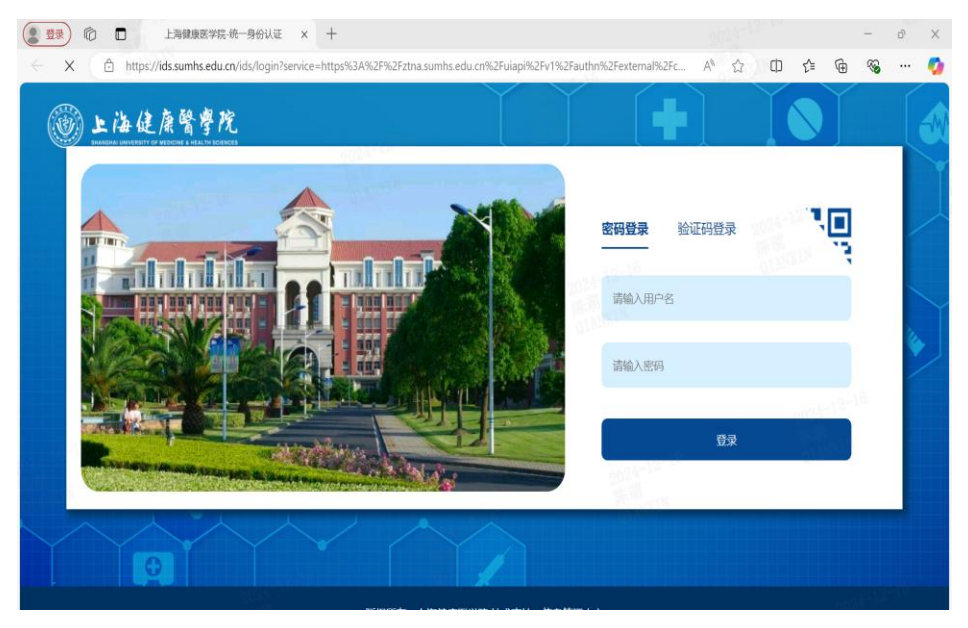

7) 登陆后, 提示"认证成功"

|       | Document                          | × +         |            |          |               | - | ð | ×        |
|-------|-----------------------------------|-------------|------------|----------|---------------|---|---|----------|
| ← C ( | 不安全   https://ztna.sumhs.edu.cn/s | uccess.html | P          | ab A 🖒 🖒 | 0 10 10 10 10 | • |   | <b>0</b> |
|       |                                   |             |            |          |               |   |   |          |
|       |                                   |             |            |          |               |   |   |          |
|       |                                   |             |            |          |               |   |   |          |
|       |                                   |             |            |          |               |   |   |          |
|       |                                   |             |            |          |               |   |   |          |
|       |                                   |             |            |          |               |   |   |          |
|       |                                   |             | 2024-12-12 |          |               |   |   |          |
|       |                                   | V           | 认业成切       |          |               |   |   |          |
|       |                                   |             |            |          |               |   |   |          |
|       |                                   |             |            |          |               |   |   |          |
|       |                                   |             |            |          |               |   |   |          |
|       |                                   |             |            |          |               |   |   |          |

8) 等待客户端分配虚 ip, 分配成功后, 零信任客户端登陆成功, 进入门户, 可以看到 各种业务资源。如下图, 点击相关业务, 会跳转到浏览器页面。

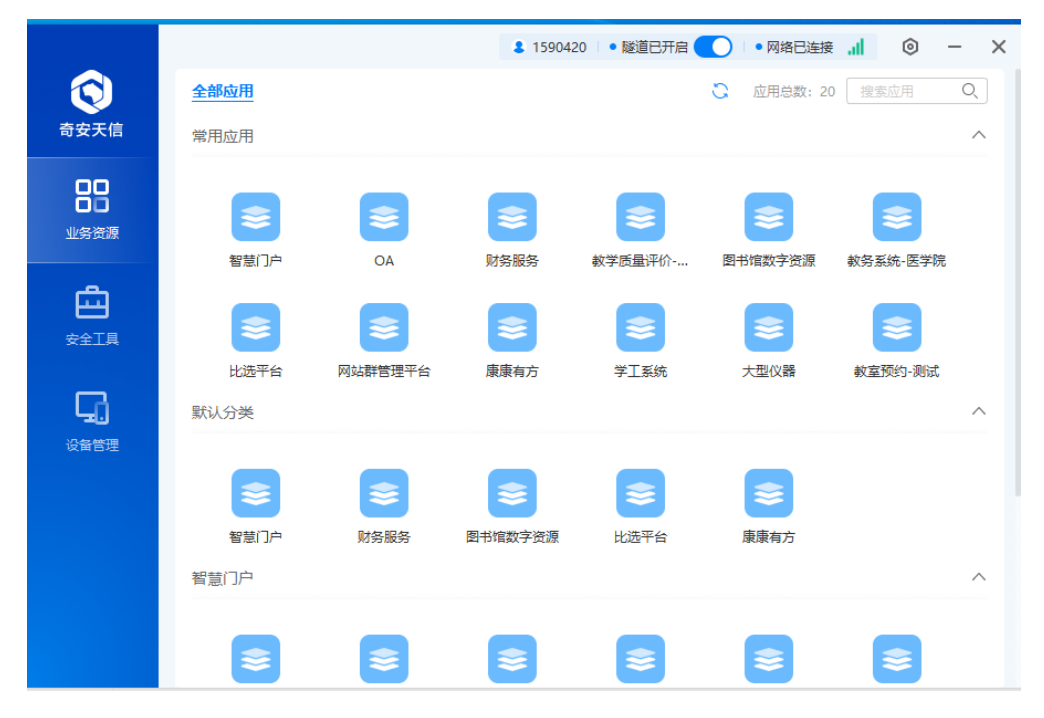

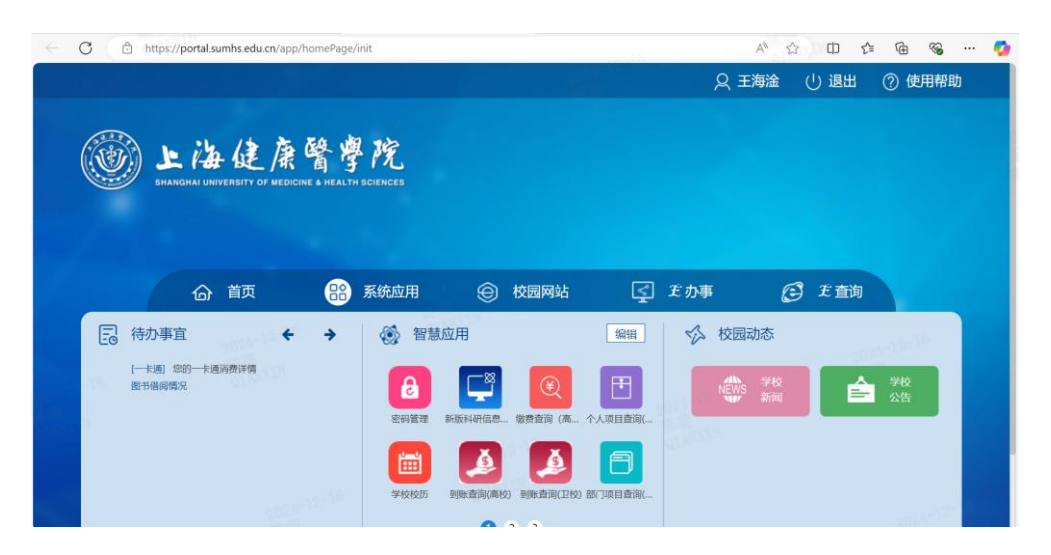

3. 客户端登录,点击屏幕上的"零信任图标"。

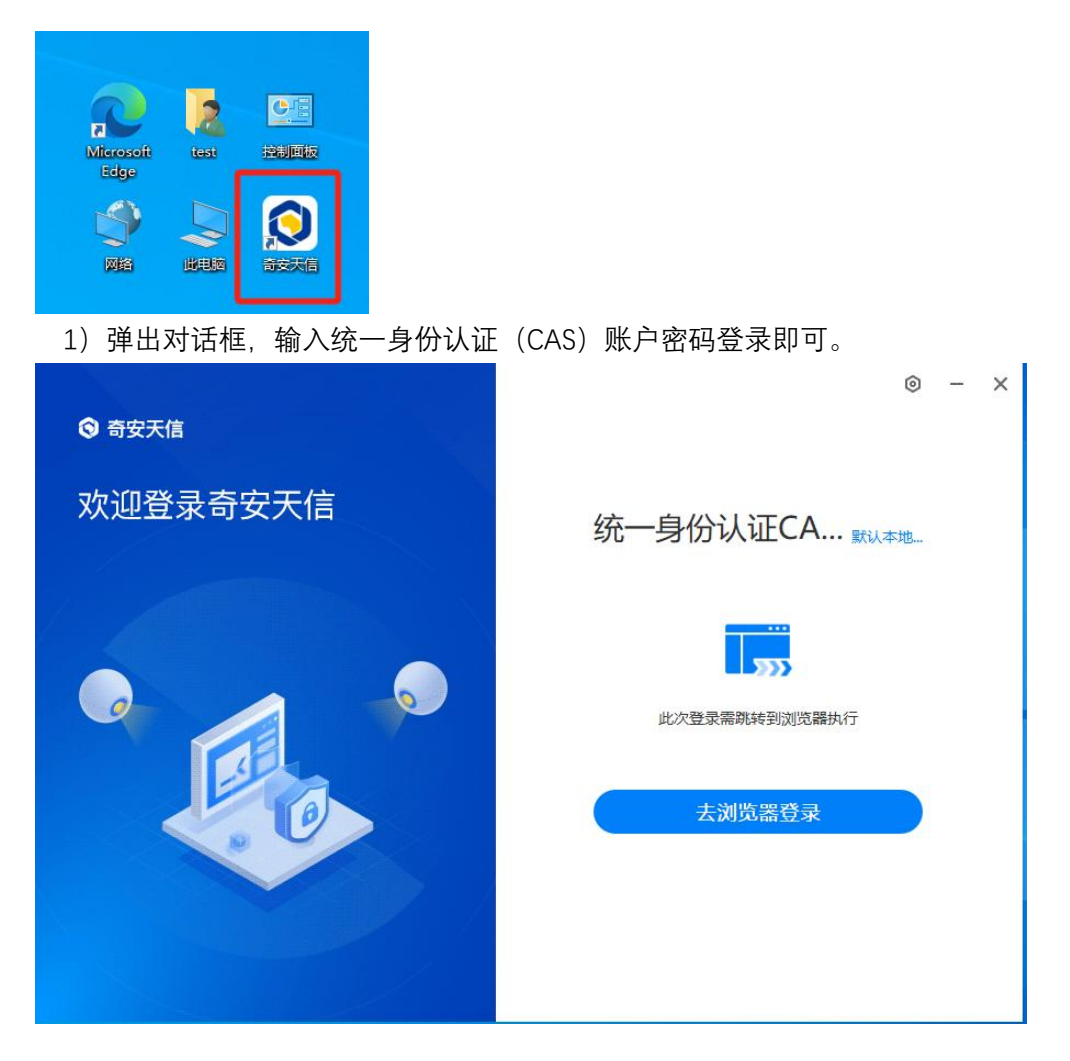